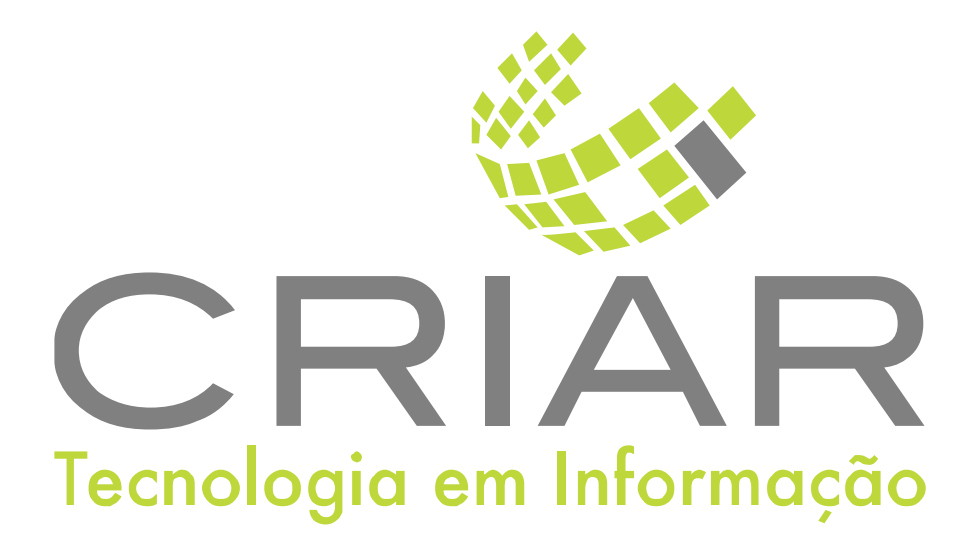

## Balãozinho

**Programas Complementares** 

# Manual de Instruções

Versão 2.0 - Abril de 2021

Desenvolvido por: Criar Tecnologia em Informação São Paulo - SP - Brasil www.criar.com.br

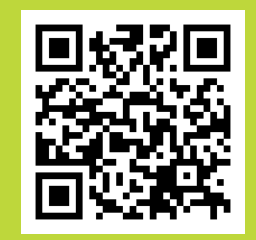

ww.criar.com.br

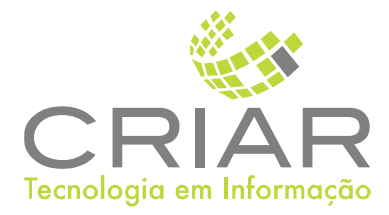

Desenvolvido por: Criar Tecnologia em Informação São Paulo - SP - Brasil

www.criar.com.br

# Introdução Balãozinho

Este programa é o módulo de comunicação via texto da Criar Tecnologia.

# Acessando o Sistema

Após ser realizada a instalação, você notará que agora há um novo ícone na, área e Trabalho do Windows, chamado "Balãozinho".

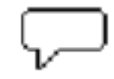

Clique com o botão esquerdo do mouse duas vezes sobre esse ícone! Esta ação iniciará a execução do programa.

Você poderá também usar o botão Iniciar no Windows:

Criar Tecnologia

# Usando o Programa

### Tela Principal

Ao iniciar o programa aparecera a seguinte tela:

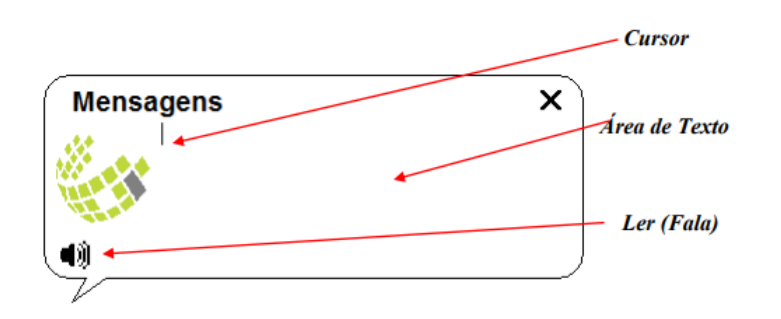

#### Cursor

O indicador que mostra a posição de digitação do texto.

Área de Texto Use a área de texto para digitar e ler o texto da conversa.

### Ler (Fala)

Clique no ícone do alto-falante para reproduzir o texto em voz alta.

### Movimentado a Tela

Clique e araste como o botão esquerdo do mouse a tela "Balãozinho" para movimentar a tela do programa.

### Fechando a Tela

Para fechar a tela é só clicar com o botão esquerdo do mouse

### sobre oold X

Outro jeito é utilizando a combinação de teclas ALT+F4, que também fechará a janela aberta.